# StatWorks/V5によるCAIDの解析事例

※この資料は、StatWorks/V5活用ガイドブックから一部を抜き出し、編集・加工したものです。本資料の内容は予告なく変更されることがあります。

ローン会社 I 社では、申請者の職業や勤続年数などの属性情報をもとに審査を行い、ローンの貸付が 安全か危険かを判断して います.

今回,調査会社D社では,I社に借り入れを申請した100名のローン審査結果をもとに、申請者の属性のうちどのような要因が ローン審査結果に効いているのかの検討を行います.

#### 基準変数(目的変数)と、候補として挙げられた説明変数(要因)のカテゴリは以下の通りです;

| 種類     | 変数名   | カテゴリ数 | カテゴリ名            |
|--------|-------|-------|------------------|
| 基準変数   | ローン審査 | 2     | 安全, 危険           |
| (目的変数) |       |       |                  |
| 説明変数   | 職業    | 4     | 会社員、公務員、自営業、その他  |
| (要因)   | 勤続年数  | 3     | 3年以上,1年以上,1年未満   |
|        | 年収    | 2     | 400万円以上, 400万円未満 |
|        | 信用情報  | 3     | 優, 良, 可          |

さらに、下記のローン申請者100名のデータが得られています;

|     | , , , , , , , , , , , , , , , , , , , , |       |          | /    |       |
|-----|-----------------------------------------|-------|----------|------|-------|
| No. | 職業                                      | 勤続年数  | 年収       | 信用情報 | ローン審査 |
| 1   | 会社員                                     | 3年以上  | 400 万円以上 | 優    | 安全    |
| 2   | 会社員                                     | 1 年未満 | 400 万円未満 | न]   | 危険    |
| 3   | 公務員                                     | 1 年未満 | 400 万円以上 | 優    | 安全    |
| :   | :                                       | :     | :        | :    | :     |
| :   | :                                       | :     | :        | :    | :     |
| 99  | 会社員                                     | 1年以上  | 400万円以上  | 優    | 安全    |
| 100 | 公務員                                     | 3年以上  | 400 万円以上 | 優    | 安全    |

例) No.1の申請者は、「職業」が「会社員」で「勤続年数」が「3年以上」、「年収」が「400万円以上」、「信用情報」が「優」 であり、ローン審査で「安全」と判断されている.

これらのデータを使って、CAID(多肢層別分析)を行います.

収集したデータ (5 変数 100 サンプル)を以下に示します. CAID では基準変数, 説明変数共に質的変数で入力するため, 量的変数 は事前に質的変数 (カテゴリ) にしておきます. 解析できるカテゴリは最大 24 となります.

| JUSE Package Software - [1:勤続年数等によるローン審査(CAID) [M09_1101_勤続年数等によるローン ロ × |              |                          |                      |            |            |                  |        |                          |
|--------------------------------------------------------------------------|--------------|--------------------------|----------------------|------------|------------|------------------|--------|--------------------------|
| ワークシー                                                                    | -ト 手法選打      | 尺 解析                     | 装飾                   |            |            |                  |        | _ = ×                    |
|                                                                          | <b>K</b> 2   | 12 JU                    | 変数一括編集               | 📴 - 🖂 🏮    | 2 👔        |                  |        |                          |
| 88/                                                                      |              | 🖺 貼付                     | 変数属性                 | 🔁 🔹 🖬 🖌    |            | データ、甘木等          | ¥77±⊊  | シフテム 白心水白 ヘルプ            |
| 開\<br>▼                                                                  | 1本1壬 디네이     | 从 切取                     | · ·                  | 🖫 🔻 🖸 🖸    | AXAX No.   |                  | 9¢/1/T | 2λ5Δ 91919 /009          |
| スカ                                                                       | 出力           | クリップボード                  | 変数情報                 | 編集         | <u>у</u> - | -ト               |        |                          |
|                                                                          | ● <b>S</b> 1 | • C2                     | • C3                 | • C 4      | • C5       | • C6             | • ^    | 動 就 年数 等 によるローン 審査(CAID) |
|                                                                          | サンプル名        | 職業                       | 勤続年数                 | 年収         | 信用情報       | ローン審査 愛          | 24     |                          |
| •1                                                                       | 1            | 会社員                      | 3年以上                 | 400万円以上    | 優          | 安全               | _      |                          |
| •2                                                                       | 2            | 公務員                      | 1年以上                 | 400万円以上    | 優          | 危険               | -      |                          |
| •3                                                                       | 3            | 自営業                      | 1年未満                 | 400万円未満    | <b>艮</b>   | 危険               | -      |                          |
| • 4                                                                      | 4            | 会社員                      | 1年未満                 | 400万円未満    | <u>可</u>   | 危険               | -      |                          |
| •5                                                                       | 5            | 公務員                      | 「牛木満                 | 400万円以上    | 傻          | 安全               | -      |                          |
| • 6                                                                      | 5            | 安任貝                      | 3年以上                 | 400万円以上    | 度          | 危険               | -      |                          |
| •1                                                                       | 1            | てい他                      | 3年以上                 | 400万円木/両   | 民          | 安王               | -      |                          |
| • 0<br>• 0                                                               | 8            | てい他                      | 3푸以上                 | 400万円以上    | 優          | 安全               | -      |                          |
| • 3<br>• 10                                                              | 10           | 白舌未<br>스가물               | 2도 11                | 400万円以上    | 医          | 安全               | -      |                          |
| • 10                                                                     | 11           | 云T1頁<br>今計員              | 3年以上                 | 4007月1水間   | 優          | 安全               | -      |                          |
| • 12                                                                     | 12           | <u>会</u> 社員              | <u>3年以上</u><br>3年以上  | 400万円未満    | 優          | <u> </u>         | -      |                          |
| • 13                                                                     | 13           | 会社員                      | 3年以上                 | 400万円未満    | न          | <u> </u>         | -      |                          |
| •14                                                                      | 14           | 会社員                      | 1年以上                 | 400万円未満    | <br>優      | ~ <u>~</u><br>安全 | -      |                          |
| • 15                                                                     | 15           | その他                      | 3年以上                 | 400万円以上    | <u>辰</u>   | 危険               | -      |                          |
| • 16                                                                     | 16           | 自営業                      | 1年未満                 | 400万円以上    | 良          | 安全               | -      |                          |
| •17                                                                      | 17           | 会社員                      | 3年以上                 | 400万円未満    | 良          | 危険               | -      |                          |
| • 18                                                                     | 18           | 自営業                      | 3年以上                 | 400万円未満    | 優          | 安全               | -      |                          |
| •19                                                                      | 19           | 会社員                      | 3年以上                 | 400万円以上    | 優          | 安全               | -      |                          |
| •20                                                                      | 20           | 会社員                      | 1年以上                 | 400万円以上    | 僾          | 危険               |        |                          |
| •21                                                                      | 21           | 会社員                      | 3年以上                 | 400万円以上    | 可          | 安全               |        |                          |
| • 22                                                                     | 22           | 公務員                      | 3年以上                 | 400万円未満    | 良          | 安全               | _      |                          |
| •23                                                                      | 23           | 会社員                      | 3年以上                 | 400万円未満    | 優          | 安全               |        |                          |
| •24                                                                      | 24           | 会社員                      | 3年以上                 | 400万円未満    | 優          | 安全               | _      |                          |
| • 25                                                                     | 25           | その他                      | 1年以上                 | 400万円未満    | 良          | 安全               | -      |                          |
| • 26                                                                     | 26           | 会社員                      | 3年以上                 | 400万円以上    | 艮          | 安全               | -      |                          |
| •27                                                                      | 27           | 安社員                      | 3年以上                 | 400万円禾満    | 躗          | 安全               | -      |                          |
| • 28                                                                     | 28           | 日名末                      | 3年以上                 | 400万円木満    | 逻          | 女主               | -      |                          |
| • 29                                                                     | 28           | 日呂禾<br><sup>(本)1</sup> 日 | <u>9年以上</u><br>1年以上  | 400万円以上    | 優          | 応快               | -      |                          |
| • 30<br>• 31                                                             | 30           | 五11貝<br> 仝計目             | <u>ロザ以上</u><br>3年1月上 | 400万円不満    | 度          | タエ 合除            | -      |                          |
| ● 37<br>● 32                                                             | 32           | 소개되                      | 0年以上<br>1年未満         | 100/11つへ/両 | 良          | 合除               | -      |                          |
| • 33                                                                     | 33           | その他                      | 1 年末満                | 400万円以上    | 優          | /CFX<br>安全       | -      |                          |
| • 34                                                                     | 34           | 会社員                      | 3年以上                 | 400万円以上    | R          | <u>~上</u><br>安全  | -      |                          |
| • 35                                                                     | 35           | その他                      | <u></u><br>1年以上      | 400万円未満    | <u>न</u>   | <u> </u>         | -      |                          |
| • 36                                                                     | 36           | 公務員                      | 1年以上                 | 400万円未満    | -<br>良     | 安全               | -      |                          |
| • 37                                                                     | 37           | 会社員                      | 3年以上                 | 400万円以上    | - ·<br>優   | 安全               |        |                          |
| • 38                                                                     | 38           | 会社員                      |                      | 400万円以上    | 僾          | 安全               | ~      | < >                      |
| • 14 4 •                                                                 | ▶ 勤続年数等      | によるローン審査                 | (C                   | <          |            | >                |        |                          |
| V7°1                                                                     |              |                          |                      |            |            |                  |        |                          |

このデータを使って、ローン審査の判定結果に影響する要因やカテゴリの組み合わせを探索し、評価します.

### 手順 1

メニューから[手法選択] - [多変量解析] - [CAID(多肢層別分析)]を選択します.

| ワークシー | ト 手法選抜 | マ 解析            | 装  | 飾                      |                 |            |            |      |  |  |
|-------|--------|-----------------|----|------------------------|-----------------|------------|------------|------|--|--|
| 基本 0  |        | 度験 品質<br>計画法 工学 |    | 多変換                    | ■ 時系列<br>解析・    | 信頼性<br>解析▼ | 検定・<br>推定・ | र्ग. |  |  |
|       |        | 手法              | ŧ. | 回帰                     | 分析              |            |            |      |  |  |
|       | S 1    | • C2            | ۲  |                        | 単回帰分析           |            |            |      |  |  |
|       | サンブル名  | 職業              | 勤  |                        | 重回帰分析·数量化I類     |            |            |      |  |  |
| •1    | 1      | 会社員             | 32 |                        | 直交多項式           | 直交多項式回帰    |            |      |  |  |
| •2    | 2      | 公務員             | 12 |                        | ロジスティック回帰分析     |            |            |      |  |  |
| •3    | 3      | 自営業             | 15 | 4<br>重みつき回帰分析<br>多変量解析 |                 |            |            |      |  |  |
| • 4   | 4      | 会社員             | 12 |                        |                 |            |            |      |  |  |
| •5    | 5      | 公務員             | 12 |                        |                 |            |            |      |  |  |
| •6    | 6      | 会社員             | 32 | 1,0,0,0,0,0            |                 |            |            |      |  |  |
| •7    | 7      | その他             | 3호 |                        | <b>数重化III</b> 類 |            |            |      |  |  |
| •8    | 8      | その他             | 34 |                        | 因子分析            | 国子分析       |            |      |  |  |
| •9    | 9      | 自営業             | 12 |                        | 判別分析·数量化II類     |            |            |      |  |  |
| •10   | 10     | 会社員             | 32 |                        | 二次判別調数          |            |            |      |  |  |
| •11   | 11     | 会社員             | 32 |                        |                 |            |            | _    |  |  |
| •12   | 12     | 会社員             | 32 | AID(多段層別分析)            |                 |            |            |      |  |  |
| •13   | 13     | 会社員             | 32 |                        | CAID(多肢層        | 別分析)       |            |      |  |  |
| •14   | 14     | 会社員             | 1쇠 |                        | 非階層的力           | ラスター分:     | 析(k-mean   | (法)  |  |  |

## 手順2

「変数指定」ダイアログが表示されます. 基準変数に「ローン審査」,説明変数に「職業」「勤続 年数」「年収」「信用情報」を指定して,次へ進みます.

| 基準変数    | 全 0:1個                 |                         |                                 |                            |  |  |  |
|---------|------------------------|-------------------------|---------------------------------|----------------------------|--|--|--|
| ><br>選択 | 種別<br>C                | No.<br>6                | 変数名<br>ローン審査                    | 変換<br>C6                   |  |  |  |
| 説明変数    | 全 C:1~256個             |                         |                                 |                            |  |  |  |
| ><br>選択 | 種別<br>C<br>C<br>C<br>C | No.<br>2<br>3<br>4<br>5 | 変数名<br>職業<br>勤続年数<br>年収<br>信用情報 | 変換<br>C2<br>C3<br>C4<br>C5 |  |  |  |

## 手順3

「カテゴリ設定」タブが表示 されます.各カテゴリの度数を 確認します.

| e. | /  |           |            |         |         |      |     |
|----|----|-----------|------------|---------|---------|------|-----|
| l  | がゴ | リ設定 「おコリ集 | 計 解析結果・グラフ |         |         |      |     |
| I  | 基準 | 変数 ローン    | 審査・        |         |         |      |     |
| I  | No | 変数名       | カテゴリ統合     | 1       | 2       | 3    | 4   |
| I  | 2  | 職業        | 統合しない      | 会社員     | 公務員     | 自営業  | その他 |
| I  |    |           |            | 62      | 16      | 10   | 12  |
| I  | 3  | 勤続年数      | 統合しない      | 3年以上    | 1年以上    | 1年未満 |     |
| I  |    |           |            | 58      | 31      | 11   |     |
| I  | 4  | 年収        | 統合しない      | 400万円以上 | 400万円未満 |      |     |
| I  |    |           |            | 56      | 44      |      |     |
| I  | 5  | 信用情報      | 統合しない      | 優       | 良       | 可    |     |
| I  |    |           |            | 55      | 30      | 15   |     |
| I  | 6  | ローン審査     | 統合しない      | 安全      | 危険      |      |     |
| I  |    |           |            | 71      | 29      |      |     |

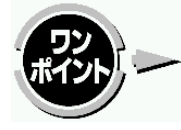

度数に極端な偏りがないかどうか(度数が極端に小さいカテゴリがないかどうかなど)を確認します. 必要であれば、カテゴリの統合や、度数の小さいカテゴリの削除を検討します.

#### 手順4

「カテゴリ集計」タブでは、各カテゴリの度数・割合を、 円グラフで表示します.

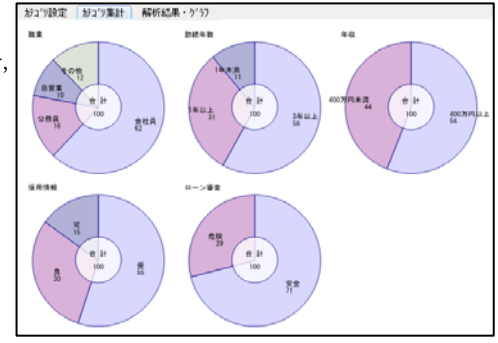

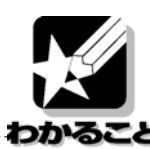

「職業」別では、過半数が「会社員」であり、それ以外の職業はほぼ同じような割合であることが分かり ます、「勤続年数」は過半数が「3年以上」であり、「1年未満」は少なくなっています、「年収」は「400 万円以上」と「400万円未満」は約半々です、「信用情報」は「優」「良」「可」の順に多くなっています、 また、基準変数の「ローン審査」では約7割が「安全」と判断されていますが、「危険」も3割います.

## 手順5

「解析結果・グラフ」タブでは基準変数を基に、基準 変数の比率の差を大きくする、即ち、基準変数を最もよく 分ける(チュプロウの連関係数Tが最大となるような) 説明変数で分割を行います.

初期表示(ステップ数:1)は分割前で,基準変数の カテゴリの内訳の円グラフが表示されています.

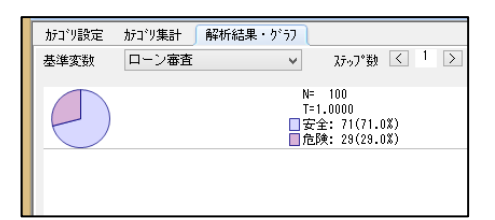

#### 手順6

画面右上のステップ数の「>」ボタンを押して,自動 分割を進めます.分割の過程や結果が多肢分割図

(ツリー図) で可視化されます.

有意基準(初期値:5%)で分割有無を判定し,最大10 ステップまで分割します.ここでは4ステップまで分割が 進みました.

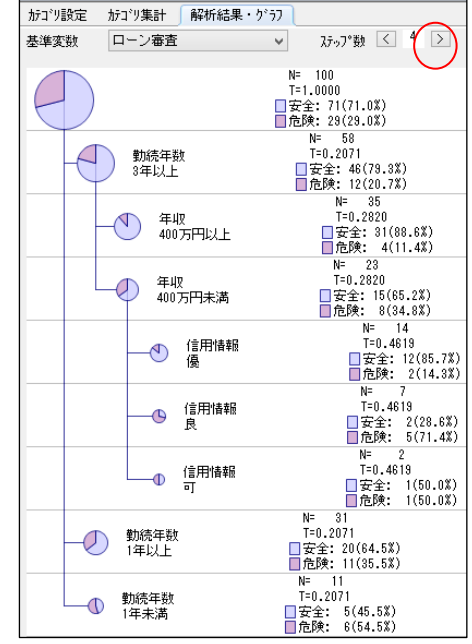

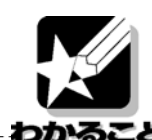

この結果より、「ローン審査」の比率の差を最も分けるのは「勤続年数」で、「勤続年数」が「3年以上」 では58名中46名(79.3%)が「安全」で、一方、12名(20.7%)が「危険」となりました. 「勤続年数」 が「3年以上」かつ「年収」が「400万以上」の時は、「安全」の割合が35名中31名(88.6%)と、より高 くなり安全度が増します. 一方、「勤続年数」が「1年未満」では、11名中6名(54.5%)が「危険」とな り、ローン審査の危険度は高くなります.

次に、「信用情報」を用いて、カテゴリ統合について検討してみます.

## 手順7

「カテゴリ設定」画面に戻り,「信用 情報」の「カテゴリ統合」のセルをク リックして,「隣接時は統合する」に設 定します.すると隣接するカテゴリ (「信用情報」であれば【優と良】また は【良と可】)についてカイ二乗検定を 行い,差がなければ隣接するカテゴリの 統合を行うことができます.

#### がゴリ設定 がゴリ集計 解析結果・グラフ 基準変数 ローン審査 No 変数名 カテゴリ統合 -その他 2 職業 統合しない · 会社員 公務員 自営業 62 16 10 12 3年以上 1年以上 3 勤続年数 統合しない 1年未満 58 31 11 4 年収 統合しない 400万円以上 400万円未満 44 56 5 信用情報 隣接時は統合する 優 55 30 15 6 ローン審査 統合しない 危険 安全 71 29

#### 手順8

再度「解析結果・グラフ」タブに移って、分割の結 果を確認します.

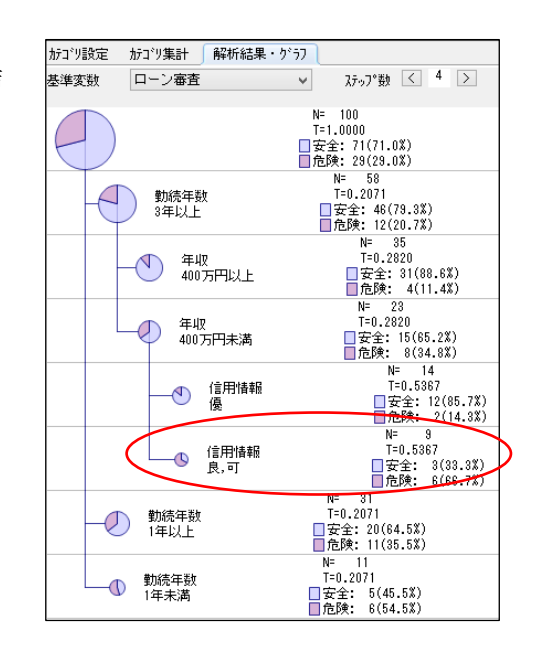

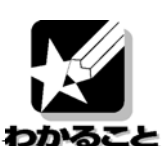

「勤続変数」が「3年以上」であっても「年収」が「400万円未満」の集団では、「信用情報」の「良」 と「可」のカテゴリが統合されました.その結果、該当者23名のうち、「信用情報」が「良または可」の 9名は「安全」と判断されたのが3名(33.3%)しかいないことが分かりました.

わかること

まとめ

ローン会社 I 社では、ローン審査において、申請者の「勤続年数」がまず分割変数となり「3 年以上」で ある場合に安全性が高いことが分かります。例えば「勤続年数」が「3 年以上」の集団の中でもさらに「年 収」が「400 万円以上」であれば、高い割合(約 9 割)でローン審査が「安全」と判定されています。また、 「400 万円未満」の場合は、「信用情報」が「優」か、もしくは「良あるいは可」になっているかどうかで、 ローン審査の判定結果が大きく変わっています。 本著作物は原著作者の許可を得て,株式会社日本科学技術研修所(以下弊社) が掲載しています.本著作物の著作権については,制作した原著作者に帰属 します.

原著作者および弊社の許可なく営利・非営利・イントラネットを問わず,本 著作物の複製・転用・販売等を禁止します.

所属および役職等は,公開当時のものです.

■公開資料ページ

弊社ウェブページで各種資料をご覧いただけます <u>http://www.i-juse.co.jp/statistics/jirei/</u>

■お問い合わせ先 (株)日科技研 数理事業部 パッケージサポート係 <u>http:/www.i-juse.co.jp/statistics/support/contact.html</u>